#### **OBSERVAÇÕES IMPORTANTES**

Utilize, preferencialmente, o navegador "Mozilla Firefox".

Na hipótese da Entidade estar cadastrada no SISAD e obteve número de PROTOCOLO, seja para a área Urbana e/ou Rural, mas tenha perdido este(s) número(s), para recuperação basta acessar o sistema e clicar na opção "Verificar Habilitação" e o sistema exibirá o(s) número(s) de protocolo(s).

A Entidade que possua um PROTOCOLO para área urbana **OU** rural, e deseja se cadastrar para a **outra** área, vá para o **Passo 6 – Hipótese 2**.

## <u>PROCESSO:</u> <u>CRIAÇÃO DE LOGIN E SENHA</u>

**Passo 1**: Acesse o sistema disponível no sítio eletrônico do Ministério das Cidades, no seguinte endereço: <u>http://app.cidades.gov.br/sisad/src/sistema/index</u>.

✓ O Sistema exibirá a seguinte tela:

| Cidades<br>Ministerio das Cidades                                                                                                    | Destaques de                                                     | o Governo | • |  |  |  |
|----------------------------------------------------------------------------------------------------|------------------------------------------------------------------|-----------|---|--|--|--|
| Ministério das Cidades 📻 🗐 🤍 🗐                                                                                                    |                                                                  |           | Ì |  |  |  |
| Entrar no Sistema 🌳                                                                                                    |                                                                  |           |   |  |  |  |
| Efetuar Login                                                                                                    | Login de Acesso                                                  |           |   |  |  |  |
| Gid Cadastrar Entidade                                                                                                    |                                                                  |           |   |  |  |  |
| Recuperar Senha                                                                                                    | Usuário                                                          |           |   |  |  |  |
|                                                                                                    | Senha                                                            |           |   |  |  |  |
|                                                                                                    |                                                                  |           |   |  |  |  |
|                                                                                                    | Acessar                                                          |           |   |  |  |  |
|                                                                                                    |                                                                  |           |   |  |  |  |
|                                                                                                    |                                                                  |           |   |  |  |  |
|                                                                                                    |                                                                  |           |   |  |  |  |
|                                                                                                    |                                                                  |           |   |  |  |  |
|                                                                                                    |                                                                  |           |   |  |  |  |
| Bem vindo ao SISAD - Sistema de Cadastramento e Habilitação de Entidades Privadas Sem Fins Lucrativos.                                                                                                    |                                                                  |           |   |  |  |  |
| A Entidade que pretende atuar como proponente de operação habitacional no âmbito de programa gerido<br>pelo Ministério das Cidades, a exemplo do Programa Nacional de Habitação Urbana (PNHU) e do Programa<br>Nacional de Habitação Rural (PNHR), subprogramas do Programa Minha Casa, Minha Vida (PMCMV),<br>deve, inicialmente, providenciar o cadastramento no SISAD, para posterior habilitação realizada pelo<br>Agente Financeiro. |                                                                  |           |   |  |  |  |
| Na hipótese de a Entidade não ter se cadastrado anteriormente no SISAD e não possua um "login" e "senha"<br>de acesso ao sistema, deve utilizar a opção "Cadastrar Entidade", disponível no menu.<br>Criado o "login" e "senha" acesse o sistema e cadastre a Entidade na opção correspondente do menu.                                                                                                    |                                                                  |           |   |  |  |  |
| A Entidade que se cadastrou anteriormente no SISAD para atuar no PNHU e pretende se cadastrar para<br>atuar no PNHR, deve acessar o sistema, utilizando o "login e senha" criado anteriormente, e utilizar a<br>opção "Cadastrar a Entidade" o u "Concorrer a Outra Categoria", disponíveis no menu, esta última na hipótese<br>da Entidade nosciu: un primero da protocolo do DNUL.                                                      |                                                                  |           |   |  |  |  |
| Para conhecer a relação das Entidades Habilitadas e Requalificadas clique na opção correspondente<br>disponível no sítio eletrônico do Ministério das Cidades.                                                                                                    |                                                                  |           |   |  |  |  |
| Setor de Autaro                                                                                                    | quia Sul, quadra 01, lote 06, Bloco H - Telefone: (61) 2108-1000 |           |   |  |  |  |

# Passo 2: Clique na opção "*Cadastrar Entidade*" do Menu. ✓ O Sistema exibirá a seguinte tela:

| N. N.                                                                                                    | Cidades<br>Ministéric das Cidades    |                                                                                                    |                                                              | Destaques do Governo                           |  |  |  |
|----------------------------------------------------------------------------------------------------|--------------------------------------|----------------------------------------------------------------------------------------------------|--------------------------------------------------------------|------------------------------------------------|--|--|--|
| N                                                                                                    | Ainistério das                       | Cidades Cidades                                                                                                    |                                                              | ۵ ۵ ۵                                          |  |  |  |
| 83                                                                                                    | Entrar no Sistema 🛶<br>Efetuar Login | Informações do Usuário Responsável pelo preenchimento<br>Preenche as informações para autenticação.                             |                                                              |                                                |  |  |  |
| 800                                                                                                    | Sistema D                            | Login (Nome de usuário):                                                                                                    |                                                              |                                                |  |  |  |
| 13                                                                                                    | Recuperar Senha                      | Nome Completo:                                                                                                    |                                                              |                                                |  |  |  |
|                                                                                                    |                                      | Senha:                                                                                                    |                                                              |                                                |  |  |  |
|                                                                                                    |                                      | Repetir Senha:                                                                                                    |                                                              |                                                |  |  |  |
|                                                                                                    |                                      | Email da Entidade:                                                                                                    |                                                              |                                                |  |  |  |
|                                                                                                    |                                      | Cadastrar                                                                                                    |                                                              |                                                |  |  |  |
| Atenção: Você deverá estar cadastrando uma entidade apta a se habilitar.<br>Os dados inseridos são necessários para que a entidade possa concluir o cadastramento e acompanhar no sistema a situação de sua habili |                                      |                                                                                                    |                                                              |                                                |  |  |  |
|                                                                                                    |                                      |                                                                                                    |                                                              |                                                |  |  |  |
|                                                                                                    |                                      | 2) Insira o e-mail institucional da entidade para que possam ser recuperadas as informações de acesso.                          |                                                              |                                                |  |  |  |
|                                                                                                    |                                      | <ol> <li>Após criar um login e uma senha, acesso o sistema<br/>Clique novamente no botão "cadastrar entidade" e, pre</li> </ol> | a para concluir o cadastramen<br>eencha as demais informaçõe | to:<br>s sobre a entidade e seus responsáveis. |  |  |  |

**<u>Passo 3</u>**: No quadro *"Informações do Usuário Responsável pelo preenchimento"* preencha todos os campos disponíveis, observando as orientações contidas nos textos em vermelho.

- ✓ O sistema não permite a criação de *"login"* já utilizado em cadastramento anterior;
- ✓ Depois de preenchido todos os campos, clique no botão "Cadastrar" e observe a mensagem exibida pelo sistema;
- ✓ Caso o sistema critique alguma informação faça a correção do item criticado e clique novamente no botão.
   *"Cadastrar";*
- ✓ Caso o sistema acate o comando será exibida uma mensagem de sucesso;
- ✓ O Sistema exibirá a seguinte tela:

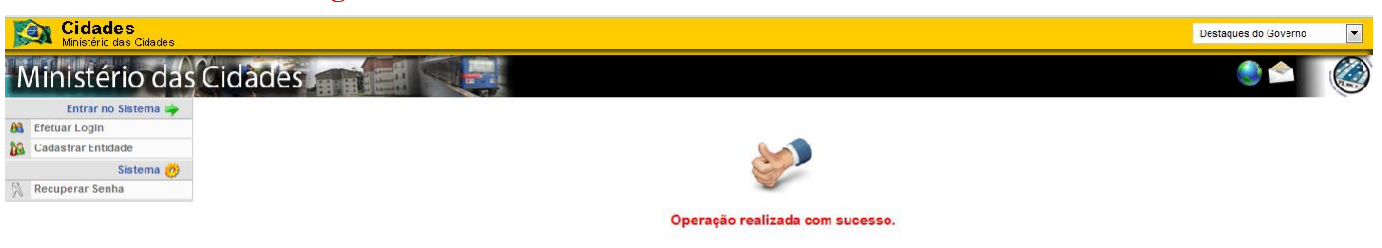

- ✓ Anote e guarde os códigos de "login" e "senha" criados por você.
- ✓ Agora vá para o 4º passo: CADASTRAR a Entidade Processo Cadastrar Entidade.

#### PROCESSO CADASTRAR ENTIDADE

Passo 4: Na tela inicial do sistema clique na opção "Efetuar Login".
 ✓ O Sistema exibirá a seguinte tela:

| Cidades<br>Ministerio das Cidades | Destaques do Governo                                                                                  | , <b>-</b> |
|-----------------------------------|----------------------------------------------------------------------------------------------------|------------|
| Ministério das Cidades            | l 🔍 💭 🖉 🖉                                                                                             |            |
| Entrar no Sistema 🌳               |                                                                                                    |            |
| B Efetuar Login                   |                                                                                                    |            |
| Cadastrar Entidade                | Login de Acesso                                                                                       |            |
| Sistema 🤣                         |                                                                                                    |            |
| Reciperar Senha                   | Usuário                                                                                               |            |
|                                   | Senha                                                                                                 |            |
|                                   |                                                                                                    |            |
|                                   | Acessar                                                                                               |            |
|                                   |                                                                                                    |            |
|                                   |                                                                                                    |            |
|                                   |                                                                                                    |            |
|                                   |                                                                                                    |            |
|                                   |                                                                                                    |            |
|                                   |                                                                                                    |            |
| Bem                               | vindo ao SISAD - Sistema de Cadastramento e Habilitação de Entidades Privadas Sem Fins Lucrativos.    |            |
| A Fr                              | ntidade que pretende atuar como proponente de operação babitacional no âmbito de programa gerido      |            |
| pelo                              | Ministério das Cidades, a exemplo do Programa Nacional de Habitação Urbana (PNHU) e do Programa       |            |
| N                                 | acional de Habitação Rural (PNHR), subprogramas do Programa Minha Casa, Minha Vida (PMCMV),           |            |
| de                                | eve, inicialmente, providenciar o cadastramento no SISAD, para posterior habilitação realizada pelo   |            |
|                                   | Agente Financeiro.                                                                                    |            |
| Na hip                            | ótese de a Entidade não ter se cadastrado anteriormente no SISAD e não possua um "login" e "senha"    |            |
|                                   | de acesso ao sistema, deve utilizar a opção "Cadastrar Entidade", disponível no menu.                 |            |
| Cri                               | iado o "login" e "senha" acesse o sistema e cadastre a Entidade na opção correspondente do menu.      |            |
| A F                               | ntidade que se cadastrou anteriormente no SISAN nara atuar no PNHIL e pretende se cadastrar para      |            |
| at                                | uar no PNHR, deve acessar o sistema, utilizando o "login e senha" criado anteriormente, e utilizar a  |            |
| ορςão                             | "Cadastrar a Entidade" ou "Concorrer a Outra Categoria", disponíveis no menu, esta última na hipótese |            |
|                                   | da Entidade possuir um número de protocolo do PNHU.                                                   |            |
| r                                 | zara conhecer a relación das Entidades Habilitadas e Regualificadas clique na onción correspondente   |            |
|                                   | disponível no sítio eletrônico do Ministério das Cidades.                                             |            |
|                                   |                                                                                                    |            |
|                                   | Salar da Automitis Sul anadas 04 Jata 00 Diana U. Zalafana (61) 2400 4000                             |            |

✓ Preencha nos campos correspondentes o código do Usuário e a Senha, criadas pelo representante da Entidade, e clique no botão "Acessar".

# Hipótese 1: a Entidade NÃO possui cadastro/protocolo no sistema. Será exibida a seguinte tela:

| K | Ministéric das Cidades   | Destaques do Governo                                                                                                    |
|---|--------------------------|----------------------------------------------------------------------------------------------------|
| N | linistério das           | Cidades 🧼 🦉                                                                                                    |
|   | Entidades 🔭              | Informações aos usuários do sistema                                                                                                    |
|   | Cadastrar entidade       | Informações aos usuários do sistema                                                                                                    |
|   | Concorrer Outra Categona | Publicado em 15/08/2016 - 15:37                                                                                                    |
|   | Sistema 💋                | O SISAD está apto a receber o cadastramento e habititação de Entidades que pretendem atuar no émbito do Programa Nacional de Habitação Urbano (PNHU) e/ou Programa Nacional de Habitação Rural (PNHF).                                                            |
| 🏠 | Página Inicial           | Na hijótese de a Entidade ten se cadastrado anteriormente no PNHU e tenha ottódo o número de protocolo com data a partin de 2014 e deseja se cadestrar para atuar no PNHR, clique na opção "Concorrer Outra Categoria" disponível no menu e siga as<br>instrumêne |
| 2 | Dados Pessoais           | nauouous.<br>O beláo Veiñficer Hebilitação", disponívei no menu, é utilizado para o acompanhamento do processo de habilitação realizado peic Agente Financeiro, bem como para visuelizar o número do(s) protocolo(s) criedos.                                     |
| 0 | Sair                     |                                                                                                    |

## Hipótese 2: a Entidade possui cadastro/protocolo anterior no sistema. Será exibida a seguinte tela:

| 10.00 | Ministéric das Cidades    | Destaques do Governo                                                                                                    |
|-------|---------------------------|----------------------------------------------------------------------------------------------------|
| Ţ     | Ministério das            | Cidades 📻 🗐 🤍 🔍 🥥                                                                                                    |
|       | Entidades 🔭               | Informações aos usuários do sistema                                                                                                    |
| 0     | Verificar Habilitação     | Informações aos usuários do sistema                                                                                                    |
|       | Cadastrar entidade        | Publcado em 15/08/2016 - 15:37                                                                                                    |
|       | Concorrer Outra Categoria | O SISAD está apto a receber o cadastramento e habitação de Entidades que pretendam atuar no émbito do Programa Nacional de Habitação Urbano (PNHU) e/ou Programa Nacional de Habitação Rural (PNHF).                                                              |
|       | Sistema 🧑                 | Na hijoidese de a Entidade ter se cadastredo anteriormente no PNHD e tenha obtido o número de protocolo com cata a partir de 2014 e deseja se cadastrar para atuar no PNHR, clique na opção "Concorrer Outra Categoria" disponívelno meno e siga as<br>instru-ñas |
| 3     | Página Inicial            | nonaciona.<br>O bolão "Verificar Habilitação", disponível no menu, é utilizado para o acompanhamento do processo de habilitação realizado pelc Agente Financeiro, pem como para visualizar o número do(s) protocolo(s) criedos.                                   |
| 2     | Dados Pessoais            |                                                                                                    |
| 0     | Sair                      |                                                                                                    |

<u>Passo 5 – Hipótese 1</u>: A Entidade NÃO possui cadastro no sistema, ou seja, NÃO possui PROTOCOLO Urbano ou Rural, e deseja se habilitar para a área URBANA e/ou RURAL.

✓ Clique na opção "Cadastrar Entidade".
✓ O Sistema exibirá a seguinte tela:

| Ministério das Cidades    |                                                                                                    |                                |                  |           |          | Destaques do Governo                                                                                                    |
|---------------------------|----------------------------------------------------------------------------------------------------|--------------------------------|------------------|-----------|----------|----------------------------------------------------------------------------------------------------|
| Ministério das            | Cidades 👘 🗐 🥄                                                                                                    |                                |                  |           |          |                                                                                                    |
| Entidades 😭               | Informações obrigatórias                                                                                                    |                                |                  |           |          |                                                                                                    |
| Cadastrar entidade        |                                                                                                    |                                |                  |           |          |                                                                                                    |
| Concorrer Outra Categoria | Dados da Entidade                                                                                                    |                                |                  |           |          |                                                                                                    |
| Sistema 🧑                 | Tipo de Proponente:                                                                                                    | Selecione                      |                  |           |          |                                                                                                    |
| Dados Pessoais            | UF:                                                                                                    | UF 💌                           |                  |           |          |                                                                                                    |
| Sair                      | Nome da Entidade:                                                                                                    |                                |                  |           |          |                                                                                                    |
|                           | CNPJ:                                                                                                    |                                |                  |           |          |                                                                                                    |
|                           | Logradouro:                                                                                                    |                                |                  |           |          |                                                                                                    |
|                           | Bairro:                                                                                                    |                                |                  |           |          |                                                                                                    |
|                           | CEP:                                                                                                    |                                |                  |           |          |                                                                                                    |
|                           | Teleferer                                                                                                    | Tine                           |                  | -         |          |                                                                                                    |
|                           | reletone.                                                                                                    | Tipo 💽                         |                  |           |          |                                                                                                    |
|                           | Dados dela) Decresentante Legal da Estidado                                                                                                    |                                | ·····            |           |          |                                                                                                    |
|                           | Nome:                                                                                                    | I.                             |                  |           |          |                                                                                                    |
|                           | 005                                                                                                    | 1                              |                  |           |          |                                                                                                    |
|                           | UP1.                                                                                                    |                                |                  |           |          |                                                                                                    |
|                           | Dades de(a) responsável (contate)                                                                                                    |                                |                  |           |          |                                                                                                    |
|                           | Nome:                                                                                                    |                                |                  |           |          |                                                                                                    |
|                           | CarnoEuncão                                                                                                    |                                |                  |           |          |                                                                                                    |
| Cargorençao.              |                                                                                                    |                                |                  |           |          |                                                                                                    |
|                           | Email:                                                                                                    |                                |                  |           |          |                                                                                                    |
|                           | DDD - Telefone:                                                                                                    |                                |                  |           |          |                                                                                                    |
|                           | Badalidada da Uabilitação                                                                                                    |                                |                  |           |          |                                                                                                    |
|                           | Modalidade de Habilitação                                                                                                    |                                | itar hahilitacão | DO DNH    | II CHICH |                                                                                                    |
|                           | A second second s | voce pode som                  | nur mublinuçuo   |           | U(MUM    | V-Entidades), no PNHR ou em ambos. No entanto, a entidade devera                                                                     |
|                           | Atenção:                                                                                                    | comprovar a q                  | ialificação técn | ica e ins | titucion | IV-Entidades), no PNHR ou em ambos. No entanto, a entidade devera<br>nal para atuação em cada um desses programas independentemente. |
|                           | Atenção:<br>PNHU - Habilitação Urbana                                                                                                    | voce pode som<br>comprovar a q | ialificação técn | ica e ins | titucion | IV-Entidades), no PNHR ou em ambos. No entanto, a entidade devera<br>nal para atuação em cada um desses programas independentemente. |

- ✓ Preencha ou selecione todos os campos dos quadros;
- No quadro "Modalidade de Habilitação" marque a opção desejada: "PNHU- Habilitação Urbana" ou "PNHR – Habilitação Rural", ou marque as duas opções, caso o interesse da Entidade seja habilitar-se nas duas áreas de atuação: URBANA e RURAL;
- ✓ Clique no botão "Gravar";
- ✓ O sistema exibirá uma mensagem de sucesso e número do(s) protocolo(s) gerado(s).
- ✓ Anote o número do(s) protocolo(s) gerado(s) pelo sistema e apresente-o ao Agente Financeiro, acompanhado da documentação necessária à habilitação da Entidade, conforme previsto na regulamentação:
  - PNHU: Portaria nº 747/14 e alterações;
  - PNHR: Portaria nº 235/16 e alterações.

<u>Passo 6 – Hipótese 2</u>: A Entidade possui cadastro anterior, realizado para habilitação em área urbana, ou seja, possui o número de PROTOCOLO Urbano e deseja se habilitar para a área **RURAL**.

- Clique na opção "Concorrer Outra Categoria".
   O Sistema exibirá a seguinte tela:
   Cidades Cidades Cidades
   Cadastrar entidade
   Cadastrar entidade
   Cadastrar entidade
   Cadastrar entidade
   Cadastrar entidade
   Cadastrar entidade
   Cadastrar entidade
   Cadastrar entidade
   Cadastrar entidade
   Cadastrar entidade
   Cadastrar entidade
   Cadastrar entidade
   Cadastrar entidade
   Cadastrar entidade
   Cadastrar entidade
   Cadastrar entidade
   Cadastrar entidade
   Cadastrar entidade
   Cadastrar entidade
   Cadastrar entidade
   Cadastrar entidade
   Cadastrar entidade
   Cadastrar entidade
   Cadastrar entidade
   Cadastrar entidade
   Cadastrar entidade
   Cadastrar entidade
   Cadastrar entidade
   Cadastrar entidade
   Cadastrar entidade
   Cadastrar entidade
   Cadastrar entidade
   Cadastrar entidade
   Cadastrar entidade
   Cadastrar entidade
   Cadastrar entidade
   Cadastrar entidade
   Cadastrar entidade
   Cadastrar entidade
   Cadastrar entidade
   Cadastrar entidade
   Cadastrar entidade
   Cadastrar entidade
   Cadastrar entidade
   Cadastrar entidade
   Cadastrar entidade
   Cadastrar entidade
   Cadastrar entidade
   Cadastrar entidade
   Cadastrar entidade
   Cadastrar entidad
- ✓ Marque a opção "GERAR PROTOCOLO PNHR Habilitação Rural", e clique no botão "Gravar".
- ✓ O sistema exibirá uma mensagem de sucesso e número do protocolo gerado, conforme tela seguinte:

| Kidades<br>Miristério das Cidades                                                         |                                                                                                    | Destaques do Governo | • |  |  |  |  |
|-------------------------------------------------------------------------------------------|----------------------------------------------------------------------------------------------------|----------------------|---|--|--|--|--|
| Ministério das                                                                            | Cidades 🚛 📰 🥄                                                                                           | ۵                    |   |  |  |  |  |
| Entidades 🔭                                                                               |                                                                                                    |                      |   |  |  |  |  |
| Cadastrar entidade                                                                        |                                                                                                    |                      |   |  |  |  |  |
| Concorrer Outra Categoria                                                                 |                                                                                                    |                      |   |  |  |  |  |
| Sistema 🤣                                                                                 |                                                                                                    |                      |   |  |  |  |  |
| Página Inicial                                                                            |                                                                                                    |                      |   |  |  |  |  |
| Dados Pessoais                                                                            |                                                                                                    |                      |   |  |  |  |  |
| Sair                                                                                      | Parabens! Sua entidade toi RECADAS IRADA com sucesso.                                                   |                      |   |  |  |  |  |
|                                                                                           |                                                                                                    |                      |   |  |  |  |  |
|                                                                                           |                                                                                                    |                      |   |  |  |  |  |
|                                                                                           | Protocolo de Habilitação PNHR: <u>017097.1708/2016-61R</u>                                              |                      |   |  |  |  |  |
|                                                                                           |                                                                                                    |                      |   |  |  |  |  |
| Para nabilitzação no PNIHK, observar o disposto na Portana nº 235 de 09 de junho de 2016. |                                                                                                    |                      |   |  |  |  |  |
|                                                                                           | Este <u>protocoro</u> e documentação devem ser entreguês em únia agência da CAXA ou do Danco do Drasir. |                      |   |  |  |  |  |

- ✓ Anote o número do(s) protocolo(s) gerado(s) pelo sistema e apresente-o ao Agente Financeiro, acompanhado da documentação necessária à habilitação da Entidade, conforme previsto na regulamentação:
  - PNHU: Portaria nº 747/14 e alterações;
  - PNHR: Portaria nº 235/16 e alterações.